# Welcome to Workspeed!

Congratulations! You now have the ability to quickly and easily initiate and track all your service and maintenance requests via the Internet and wireless technology. Workspeed's easy-to-use system increases efficiency and provides users with faster request fulfillment. Workspeed also provides accurate tracking of requests and reporting capabilities for accessing historical and billing information on completed requests.

## Your Property's Workspeed Address: http://1359broadway.workspeed.com

For complete details on all Workspeed Functions below, please refer to the corresponding sections in the *Tenant Guide to Workspeed* (accessible in PDF format via Workspeed **HELP**)

| Ref | Workspeed Function             | Description                                                        |
|-----|--------------------------------|--------------------------------------------------------------------|
| Α   | Create Service Request         | Initiate a Workspeed Request for Service                           |
| В   | Create Shared Resource Request | Make Reservations for Freight Elevator, Conference Center, etc.    |
| С   | Find Requests and Check Status | Locate/Check the Status of already-submitted Requests              |
| D   | Complete My To Do's            | Perform required actions on requests (Authorize, Update, Sign Off) |
| Е   | Generate Reports               | View Reports for Request Activity and Billable Backup              |
| F   | Update My Profile              | Change Profile Information, Customize Workspeed notifications      |
| G   | View Communications            | View Building Announcements, Documents, and Quick Links            |
| н   | Add New Users                  | Create New User Profiles for your Company                          |
| I – | Obtain Help                    | View/Print copy of Tenant Guide to Workspeed Handbook              |
| J   | Change Username/Password       | Change Existing Workspeed Username and/or Password                 |
|     |                                |                                                                    |

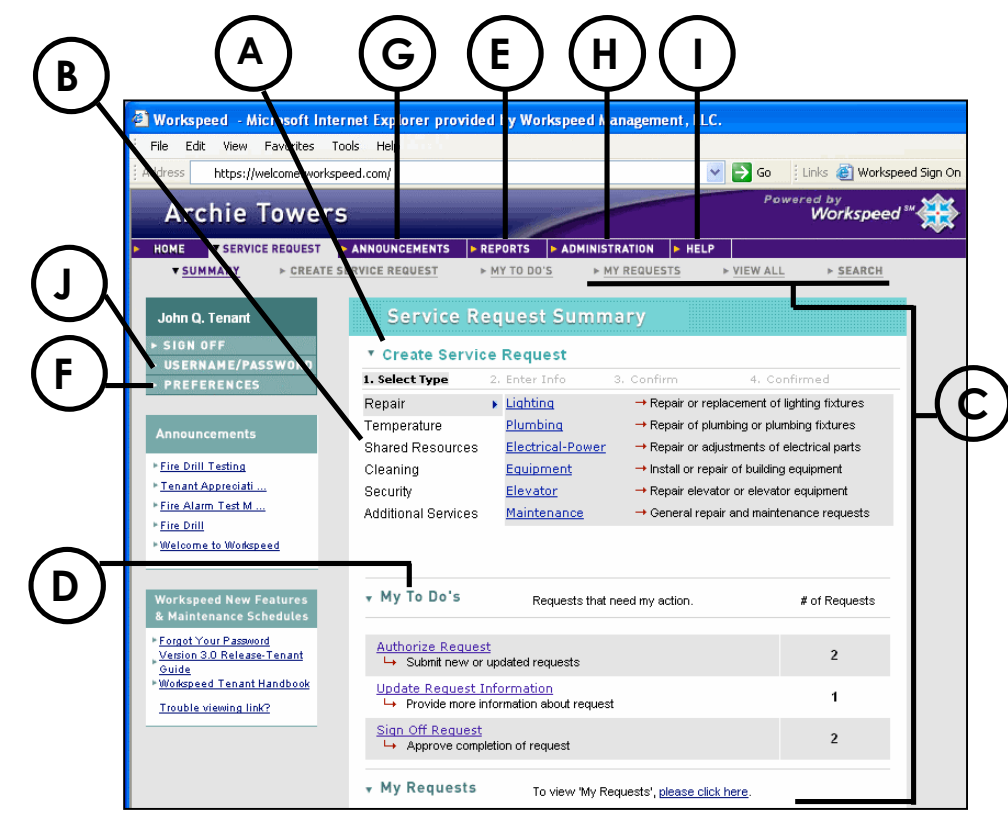

# **Workspeed Functions and Steps**

#### A Create Service Request

- 1. Click the Create Service Request link
- 2. Select a Service Request Category
- 3. Select a Service Request Type from the expanded list
- 4. Enter required (and optional) fields, then click **CONTINUE**
- 5. Review request, then click **SUBMIT**

#### **B** Create Shared Resource Request

- 1. Click the Create Service Request link
- 2. Select Shared Resource Category
- 3. Enter Reason for Reservation
- 4. Select Date of First Reservation, then click SUBMIT
- 5. Click SUBMIT
- 6. Select checkbox(es) for reservation time(s), then click **SUBMIT**
- 7. Review scheduling information, then click **CONFIRM**

#### C Find Requests and Check Status

- 1. Select one of the methods below to locate and check the status of already-submitted requests:
  - a. Click <u>My Requests</u>, then select request type
  - b. Click <u>View All</u>, select category link,
  - then select a choice from the expanded list
  - c. Click <u>Search</u>, enter criteria, then click **SUBMIT**
- Click on Service Request <u>ID#</u> to view request details (Scroll down to view full *Service Request History*)

### D Complete My To Do's

- 1. Click the My To Do's link
- 2. Select the link for the action you wish to perform (for example, <u>Authorize Request</u>, <u>Approve Cost</u> <u>Estimate</u>, <u>Update Request Information</u>, and <u>Sign</u> <u>Off Request</u>)
- 3. Select the Service Request <u>ID#</u> from list
- 4. Review request information, take appropriate action

#### E Generate Reports

- 1. Click **REPORTS** from the main toolbar
- 2. Select a report category from the **Report List**
- 3. Select a **Report Name** from the list of reports
- 4. Select the desired **Report Options** (including frequency, time period, and report format)
- 5. Click **GENERATE REPORT** to create the report
- 6. Click **VIEW** to review/save/print the report

### F Update My Profile

- 1. Click **PREFERENCES** in the left-hand navigation bar a. *Change Contact Information* 
  - Modify your profile information
  - b. *Change Notification Preferences* Select the checkbox next to the Property Name, then customize which Workspeed Notifications you wish to receive
- 2. Click SUBMIT

#### **G** View Communications

- 1. Click **COMMUNICATIONS** from the main toolbar
- 2. Select one of the following tabs to view property info:
  - a. ANNOUNCEMENTS
  - b. **BUILDING DOCUMENTS** (in PDF Format)
  - c. **QUICK LINKS** (Internet-related links)

#### H Add New Users\*

- 1. Click ADMINISTRATION from the main toolbar
- 2. Click the <u>Add New User</u> link
- 3. Enter the Company Name, then click FIND
- 4. Select the radio button in the **Action** column next to the desired **Company Name**, then click **ADD USER**
- 5. Enter required (and optional) fields
- Expand the property tree in the Select Business Functions section, and select the Tenant privilege level (e.g., TENANT2 or TENANT3)
- 7. Select **Send Username and Password** checkbox at top of screen
- Click CREATE at bottom of screen to add the user
  \* Contact Property Management to add TENANT1 users

#### I Obtain Help

- 1. Select **HELP** from the main toolbar
- 2. View/Print *Tenant Guide to Workspeed* (in PDF Format)

#### J Change Username/Password

- 1. Click **USERNAME/PASSWORD** in the left hand navigation bar
  - a. Change Username:
    - Highlight the current username and delete it Type in the new username
  - b. Change Password Type in the current Password Type in the new password Re-enter the new password\
- 2. Click SUBMIT